# **OptimERA Technical Bulletin**

# Single SIM pSIM (Plastic SIM)

Menu may show different. OptimERA requires iOS 15 or above for proper functioning of cellular services. Steps:

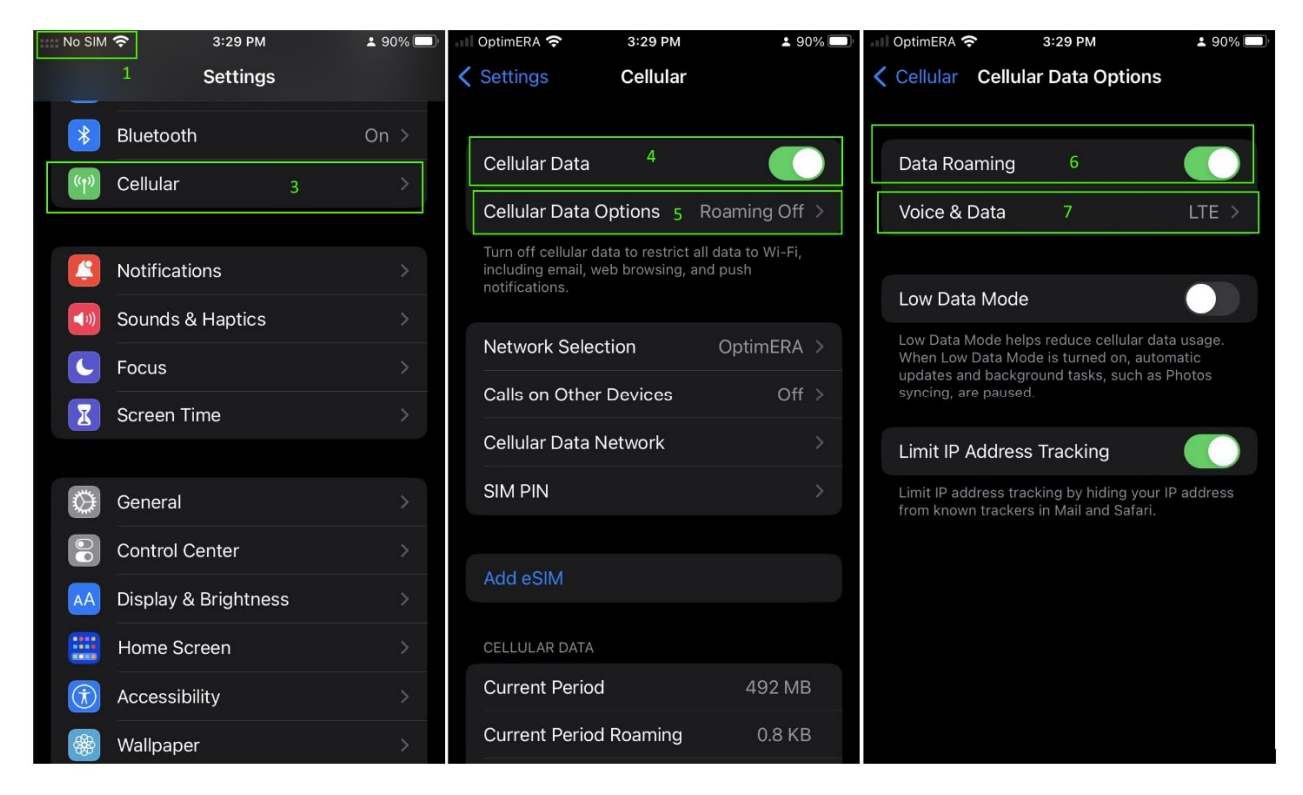

- 1. Device Shows No SIM
- 2. Insert the SIM into the device <a href="https://support.apple.com/en-us/HT201337">https://support.apple.com/en-us/HT201337</a>
- 3. Go back to the device settings APP and select Cellular.
- 4. Make sure Cellular Data is Enabled
- 5. Click Cellular Data Options
- 6. Enable Data Roaming.
- 7. Click Voice and DATA
- 8. Enable **VoLTE.** This is a required step for voice and text to work.
- 9. Click OK
- 10. You would see the signal bars turns grayed out to solid.
- 11. Click Back
- 12. Click on Cellular Data Network
- 13. Make sure that Use Carrier Settings is Off.

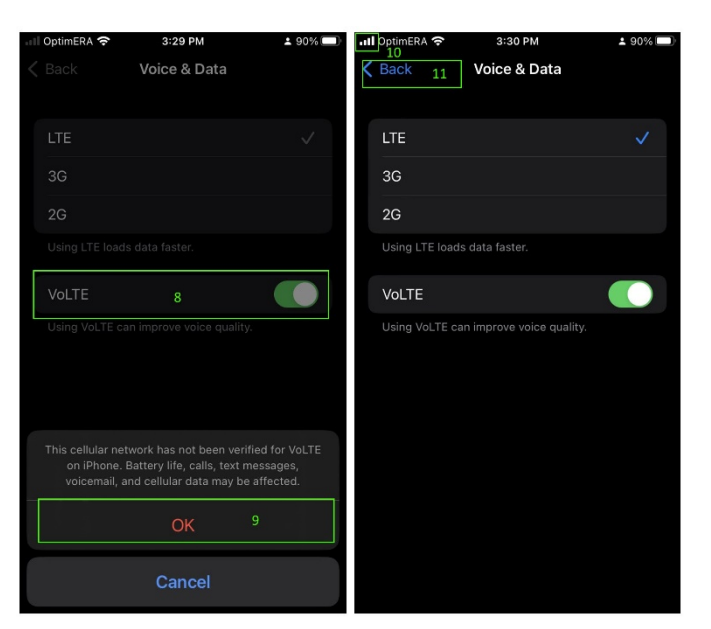

### **OptimERA Technical Bulletin**

#### Apple<sup>®</sup> iPhone Configuration Guide

| ыl | OptimERA 奈                                                                                       | 3:30 PM  | <b>±</b> 90% □ | 📲 OptimERA 🗢                                                                                                    | 3:32 PM       | ± 90% 🔲    | all | OptimERA 奈                                 | 3:33 PM              |    | <b>90%</b> |
|----|--------------------------------------------------------------------------------------------------|----------|----------------|----------------------------------------------------------------------------------------------------|---------------|------------|-----|--------------------------------------------|----------------------|----|------------|
| <  | Settings                                                                                         | Cellular |                | < Cellular                                                                                                    | Cellular Data | 1          | <   | Cellular                                   | Cellular Data        |    |            |
|    |                                                                                                  |          |                |                                                                                                    |               |            |     | MMS                                        |                      |    |            |
|    | Cellular Data                                                                                    |          |                |                                                                                                    |               |            |     | APN                                        | internet 15          |    |            |
|    | Cellular Data Options                                                                            |          | Roaming On >   | Use Carrie                                                                                                    | Settings 13   | 3          |     | Username                                   |                      |    |            |
|    | Turn off cellular data to restrict all data to Wi-Fi,<br>including email, web browsing, and push |          |                | Settings for this carrier have not been verified by<br>Apple. Carrier settings may affect battery life, calls,<br>messages, and cellular data. These settings may<br>be updated automatically in the future. |               |            |     | Password                                   |                      |    |            |
|    | notifications.                                                                                   |          | MMSC           |                                                                                                    |               |            |     | http://mms.oex                             | g.mobi               | 16 |            |
|    | Network Selection OptimERA                                                                       |          | OptimERA >     | CELLULAR DATA                                                                                                    |               |            |     | MMS Proxy                                  |                      |    |            |
|    | Calls on Other Devices Off >                                                                     |          |                |                                                                                                    |               |            |     | MMS Max M                                  | lessage Size         |    |            |
|    | Cellular Data Network 12 >                                                                       |          |                |                                                                                                    |               | MMS UA Pro |     | 17<br>S UA Prof URL https://www.apple.com/ |                      |    |            |
|    | SIM PIN >                                                                                        |          | Password       |                                                                                                    |               |            |     |                                            |                      |    |            |
| F  |                                                                                                  |          |                | LTE SETUP (OPTIONAL)                                                                                                    |               |            |     | PERSONAL HO                                | TSPOT                | ]  |            |
|    | Add eSIM                                                                                         |          |                | APN                                                                                                    |               |            |     | APN                                        | tether <sup>18</sup> |    |            |
| Γ  |                                                                                                  |          |                | Username                                                                                                    |               |            |     | Username                                   |                      |    |            |
|    | CELLULAR DATA                                                                                    |          |                | Password                                                                                                    |               |            |     | Password                                   |                      |    |            |
|    | Current Period 492 MB                                                                            |          |                |                                                                                                    |               |            |     |                                            |                      |    |            |
|    | Current Period Roaming 0.8 KB                                                                    |          |                | MMS                                                                                                    |               |            |     | Reset Settin                               | gs                   |    |            |

#### Cellular Data

This will make sure that device can access internet and get SIM card updates

14. APN: .....internet

## MMS

This will help to send large text messages, group messages and picture messages.

- 15. APN: .....internet Or you can also use APN: .....mms
- 16. MMSC: .....http://mms.oexg.mobi
- 17. MMS UA Prof URL: .....https://www.apple.com/mms/uaprof.rdf

#### Personal Hotspot

This will help enable personal hotspot to function properly.

18. APN: .....tether

Make sure to power cycle the phone once the settings are inputted. Without power cycling, MMS will not work properly.

#### Troubleshooting

If typographical errors are made in Cellular Data Network settings, please do a **Reset Settings** at the bottom of the screen and start over.

# Reset Settings